institut ramon Ilull / diagonall, 373 / 08008 barcelona / tel. (+34) 93 467 8000 / fax (+34) 93 467 8006 / irl@llull.com / www.llull.com

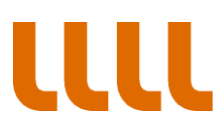

GUIA PARA ACCEDER A SU NOTIFICACIÓN (PASO A PASO)

### PASO 1 ACCEDEMOS AL SISTEMA

| 🚺 Hotmail, El Tiempo, Videos 🗙 🛐 Yahoo                                                                                 | × 👌 Entrades                                                                                     | recents del registr 🛪 🔀 Alfresco Explorer                                                              | × Accedir - Notifi     | cacions - Gener × + |              |
|----------------------------------------------------------------------------------------------------|--------------------------------------------------------------------------------------------------|----------------------------------------------------------------------------------------------------|------------------------|---------------------|--------------|
| 🗲 角 https://usuari.enotum.cat/webCiutada/Escollin                                                                      | do?paramsCoded=HdpdTCXL6jwqFt72                                                                  | nTCfZej4rp9kUVM 🔻 😋 🔍 Cerca                                                                            | 10 H                   | 合合自 🕢 🥓 -           | @- 🕲 🗩 🔳     |
| <ul> <li>Més visitades W Primers passos Darreres notíci</li> <li>Disabler L Cookies X CSS Disabler II Torms</li> </ul> | s 🗌 Hotmail gratuito 🗍 Personaliza<br>ges• 🕦 Information• 🧮 Miscellaneo                          | r vínculos 📄 Cerca 📄 Windows Media 📄 Windo<br>us+ 🥒 Outline+ 🥒 Resize+ 💥 Tools+ 🔳 View So              | ws<br>urce* 🔝 Options* |                     | <b>0 0 A</b> |
| Notificacions i comuni                                                                                                 | It<br>Ilull<br>cacions electròniques                                                             | Disposeu d'una nova web adaptada per a<br>dispositius móbils en fase de proves la podeu<br>provar aquí |                        | Castellano   Aranès |              |
|                                                                                                    | Accés a la vostra b<br>Si us plau escolliu el mètr<br>Amb certificat digital<br>DNIe, idCAT, etc | tústia<br>ode ďaccés:<br>Amb contrasenya<br>ďun sol ús                                                 |                        |                     |              |
|                                                                                                    | Problemes? Consulteu el nos                                                                      | tre Centre de suport                                                                                   |                        |                     |              |
| Generalitat de Catalunya. To<br>Servei prestat pel Consorci Ad                                                         | ts els drets reservats.<br>ninistració Oberta de Catalunya.                                      |                                                                                                    |                        | Suport              |              |

## PASO 2 INTRODUCIMOS NUESTROS DATOS

| 🚺 Hotmail, El Tiempo, Videos 🗙 🎇 [#SUPORTOTPICA-16916] 🗴 🌏 Ent                                                                                             | rades recents del registr 🗙 🔀 Alfresco Explorer                                         | × Accedir - Notificacions - Gener × + |           |
|----------------------------------------------------------------------------------------------------|-----------------------------------------------------------------------------------------|---------------------------------------|-----------|
| ← ▲ https://usuari.enotum.cat/webCiutada/Escollir.do?paramsCoded=HdpdTCXL6jw                                                                               | vqFt72nTCfZej4rp9kUVM ▼ 😋 🔍 Cerca                                                       | 🤴 🦊 🏠 🏠 🏟 🥓                           | - 💩 - 🕲 = |
| 🧟 Més visitades 🥹 Primers passos 🔊 Darreres notícies 🗋 Hotmail gratuito 🗌 Perso<br>🔗 Disabler 🕹 Conkiest 🗶 CSS: 📮 Forms: 🖾 Imagest 🚯 Informations 🚍 Miscel | nalizar vínculos 📄 Cerca 📄 Windows Media 📄 Windo                                        | ows                                   | 8 8 A     |
|                                                                                                    |                                                                                         | Castellano   Aran                     | ès        |
| <b>LLLL</b> ramon llull                                                                                                    | Disposeu d'una nova web adaptada per a<br>dispositius mòbils en fase de proves la podeu |                                       |           |
| Notificacions i comunicacions electròniques                                                                                                    | piovai aqui                                                                             |                                       |           |
| Amb certificat dig<br>DNIe, idCAT, etc                                                                                                    | metode d acces:<br>gital<br>d'un sol ús                                                 |                                       |           |
| NIF<br>xxxxxxxxxxx<br>CIF<br>Norm                                                                                                    | és si la notificació va adreçada a una empresa                                          |                                       |           |
| Môbil o correu ele                                                                                                    | Serà on rebreu la contrasenya                                                           |                                       |           |
| Envia'm la co                                                                                                    | Intrasenya Ja l'he rebuda                                                               |                                       |           |

institut ramon Ilull / diagonall, 373 / 08008 barcelona / tel. (+34) 93 467 8000 / fax (+34) 93 467 8006 / irl@llull.com / www.llull.com

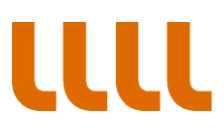

### PASO 3 EL SISTEMA NOS ENVIA LA CONTRASEÑA

| Motmail, El Tiempo, Videos 🗙 💥 [#SUPORTOTPICA-16916]                                                                                                    | × 👌 Entrades recents del registr × 🛛 😹 Alfresco Explorer                                                                                                    | × Accedir - Notificacions - Gener × + |          |
|----------------------------------------------------------------------------------------------------|----------------------------------------------------------------------------------------------------|---------------------------------------|----------|
| 🗲 🔒 https://usuari.enotum.cat/webCiutada/Escollir.do?paramsCoded=I                                                                                                    | HdpdTCXL6jwqFt72nTCfZej4rp9kUVM ⊽ C Q Cerca                                                                                                    | 🤴 🖡 🏠 🏚 🛷 🕶                           | @- 🧐 🔵 🔳 |
| 🔊 Més visitades 🥮 Primers passos 😹 Darreres notícies 🗌 Hotmail gratu                                                                                                    | ito 📋 Personalizar vínculos 🛄 Cerca 🛄 Windows Media 🛄 Window                                                                                                    | ws                                    |          |
| 🥝 Disable* 👗 Cookies* 🧨 CSS* 🔯 Forms* 🔯 Images* 🕕 Informatio                                                                                                    | n* 🧧 Miscellaneous* 🥖 Outline* 🥒 Resize* 💥 Tools* 🔳 View Sou                                                                                                    | urce* 🖪 Options*                      | A C) C)  |
| institut<br>ramon llull<br>Notificacions i comunicacions electròr                                                                                                    | Disposeu d'una nova web adaptada per a<br>dispositius mòbils en fase de proves la podeu<br>provar aquí                                                                                                    | Casteliano   Aranês                   |          |
| Accés a<br>Si us plau<br>Meb ce<br>Dille, ido<br>Si us<br>Si us | a la vostra bústia<br>escolliu el mètode d'accés:<br>rtificat digital<br>AT, etc<br>Amb contrasenya<br>d'un sol ús<br>ntrasenya enviada correctament a :<br>plau introduïu la contrasenya que acabeu de rebre:<br>edeix<br>No.The rebuda<br>* Consulteu el nostre Centre de suport | Suport                                |          |

### PASO 4 ACCEDEMOS A NUESTRAS NOTIFICACIONES

| 🚺 Hotmail, El Tiempo, Videos 🗴 📡 [#SUPORTOTPICA-16916          | i] 🗴 👌 Entrades recents del registr 🗴 🔀 Alfresco Explorer        | × Bústia - Notificacions -   | General × +               |           |
|----------------------------------------------------------------|------------------------------------------------------------------|------------------------------|---------------------------|-----------|
| A https://usuari.enotum.cat/webCiutada/LlistarNotificacions.do | ?llistatAction=filter V C Cerca                                  | 🤴 🕂 🏠                        | 合自 🐗 🤌 -                  | 💩 - 😰 💩 🚍 |
| 🙆 Més visitades 🥮 Primers passos 🔊 Darreres notícies 🗍 Hotmail | gratuito 📄 Personalizar vínculos 📄 Cerca 📄 Windows Media 💭 Windo | ws                           |                           |           |
| 🥝 Disable* 👗 Cookies* 🎽 CSS* 📔 Forms* 🖾 Images* 🕕 Inform       | nation" 🧧 Miscellaneous" 🥖 Outline" 🥒 Resize" 💥 Tools" 🔳 View So | urce• 🔝 Options•             |                           | 🖌 🖸 🔺     |
| <b>ILLL</b> institut<br>ramon llull                            |                                                                  | Les meves notificacions   Ca | stellano   Aranès   Ajuda |           |
| Notificacions i comunicacions elec                             | tròniques                                                        |                              | <u>Sortir</u>             |           |
| Cerca                                                          |                                                                  |                              |                           |           |
| Q                                                              | Bústia                                                           |                              |                           |           |
| * Eetat                                                        | Totes Notificacions Comunicacions                                |                              |                           |           |
| Qualsevol                                                      | Assumpte                                                         | Nº de registre               | Quan                      |           |
| No llegides                                                    | 1                                                                | 0402/354/2015                | fins 09 maig 🕓            |           |
| Entermini     G     Practicades                                | 1                                                                | 0402/1589/2014               | 09 nov.                   |           |
| Posada a disposició                                            | 1                                                                | 0402/1581/2014               | 08 nov.                   |           |
|                                                                | 1                                                                | 0402/1580/2014               | 08 nov.                   |           |
| Institut Ramon Llull                                           | 1                                                                | 0402/1002/2014               | 13 juny                   |           |
| Etiqueta                                                       | 1                                                                | 0402/983/2014                | 23 juny                   |           |
| Adreces d'entrada                                              | 1                                                                | 0402/953/2014                | 06 juny                   |           |
| Adreces d'entrada                                              | 1                                                                | 0402/891/2014                | 23 maig                   |           |
|                                                                |                                                                  |                              |                           |           |
|                                                                | Les entrades s'eliminen passats 2 anys                           |                              |                           |           |

institut ramon llull / diagonall, 373 / 08008 barcelona / tel. (+34) 93 467 8000 / fax (+34) 93 467 8006 / irl@llull.com / www.llull.com

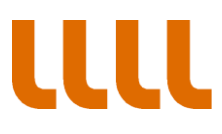

#### PASO 5 SI INTENTAMOS ACCEDER A UNA DE LAS NOTIFICACIONES, NOS SOLICITA NUESTROS DATOS PARA GENERAR UNA NUEVA CONTRASEÑA

| Motmail, El Tiempo, Videos 🗙 🙀 [#SUPORTOTPICA-16916]              | × 👌 Entrades recents del registr × 🛛 Alfresco Explorer 🛛 × Practicar - Notificacions -Gene × +                                                                                                    |           |
|-------------------------------------------------------------------|----------------------------------------------------------------------------------------------------|-----------|
| A https://usuari.enotum.cat/webCiutada/AcceptarRebutjar.do?pa     | amsCoded=HdpdTCXL6jwqFi72nTCfZejv 🛡 😋 🔍 Cerca 🤯 🦊 🏠 🏠 🖨 🛷 🗭                                                                                                    | 💩 - 👩 🙆 🔳 |
| 🧖 Més visitades 🥹 Primers passos 🔊 Darreres notícies 🗌 Hotmail gr | atuito 🗍 Personalizar vínculos 🗍 Cerca 🛄 Windows Media 🗍 Windows                                                                                                    |           |
| 🥝 Disable* 👗 Cookies* 🎽 CSS* 🔯 Forms* 🖾 Images* 🚯 Informa         | tion" 🧧 Miscellaneous" 🧪 Outline" 🥒 Resizer 💥 Tools" 🔳 View Source" 🔝 Options"                                                                                                    | 🖌 😢 🛦     |
| LULL institut<br>ramon llull                                      | Les meves notificacions   Castellano   Aranes   Ajuda                                                                                                    | ,<br>(    |
| Notificacions i comunicacions electr                              | òniques   <u>Sortir</u>                                                                                                    |           |
| Cerca                                                             | Tomar a la bústia                                                                                                    |           |
|                                                                   | N ≥ El termini d'aquesta notificació venç el 09/05/2015                                                                                                    |           |
|                                                                   | De conformitat amb l'establert en l'article 66 de la llei 26/2010, de 3 d'agost, de Règim jurídic i de<br>procediment de les administracions públiques de Catalunya, la notificació per mitjans electrônics<br>s'entên rebutjada i produeix els mateixos efectes jurídics que si s'hagués practicat si, un cop s'ha<br>acredital la constância de la posada a disposició de la persona interessada o del representant o la<br>representant d'aquesta, han transcorregut deu dies naturals sense accedir-ne al contingut, o bé<br>cinc dies en els expedients de contractació, llevat que, d'ofici o a instância del destinatari o<br>destinatària, es comprovi la impossibilitat tècnica o material d'accedir-hi. |           |
|                                                                   | Sobre aquest enviament                                                                                                    |           |
|                                                                   | Tipus d'enviament Notificació                                                                                                    |           |
|                                                                   | Posada a disposició 29-04-2015 15:03:19                                                                                                    |           |

# PASO 6 VOLVEMOS A INDICAR DÓNDE NOS LA TIENEN QUE ENVIAR

| 🚺 Hotmail, El Tiempo, Videos 🗴 💥 [#SUPORTOTPICA-16916]                                                                                                    | . 🗴 🍖 Entrades recents del registr 🗴 🛃 Alfresco Explorer                                                                                    | × Practicar - Notificacions -Gene × +                                                                                                    |        |
|----------------------------------------------------------------------------------------------------|----------------------------------------------------------------------------------------------------|----------------------------------------------------------------------------------------------------|--------|
| A https://usuari.enotum.cat/webCiutada/AcceptarRebutjar.do?para                                                                                                    | amsCoded=HdpdTCXL6jwqFt72nTCfZejr 🔻 🕑 🔍 Cerca                                                                                               | 🤴 🦊 🏠 🏠 🏟 🥠 🥓 🔻                                                                                                    | @- 🧐 🚍 |
| <ul> <li>Més visitades W Primers passos D Darreres notícies Hotmail gra</li> <li>Disabler L Cookies: CSS D Forms II Images I Informat</li> </ul>                                     | atuito 📄 Personalizar vínculos 📄 Cerca 📄 Windows Media 📄 Wind<br>ion* 🧧 Miscellaneous* 🧪 Outline* 🧪 Resizer 💥 Tools* 🔳 View So              | iource 1 Options                                                                                                    | 🗸 🖸 🛦  |
| inctitut                                                                                                    |                                                                                                    | Les meves notificacions   Castellano   Aranès   Ajuda                                                                                                    |        |
| Accediu a la notificació am<br>Per accedir a la notificació necessiteu un:                                                                                                    | <b>b contrasenya</b><br>a contrasenya d'un sol ús que rebreu pel mitjà triat                                                                | Sortir                                                                                                    |        |
| Obtenció de la contrasenya<br>Si us plau, indiqueu les següents dade<br>Mitià<br>d'obtenció © Correu electròr<br>© Teléfon mòbi<br>Només accedireu a<br>Envia*m la contrasenya o Car | es per a rebre la contrasenya:<br>iic s*****@gmail.com<br>ile s vinculades al correu electrônic o al teléfon indicat<br>icel·lar<br>Cel·lar | de 3 d'agost, de Règim jurídic i de<br>notificació per mitjans electrònics<br>s'hagués practicat si, un cop s'ha<br>intereressada o del representant o la<br>nse accedir-ne al contingut, o bé<br>a instància del destinatari o<br>ccedir-hi. |        |
|                                                                                                    | Sobre aquest enviament<br>Tipus d'enviament Notificació<br>Posada a disposició 29-04-2015 15:03:19                                          |                                                                                                    |        |

institut ramon Ilull / diagonall, 373 / 08008 barcelona / tel. (+34) 93 467 8000 / fax (+34) 93 467 8006 / irl@llull.com / www.llull.com

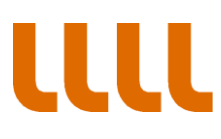

### PASO 7 INTRODUCIMOS LA NUEVA CONTRASEÑA

| 🚺 Hotmail, El Tiempo, Videos 🗙 🏋 [#SUP          | ORTOTPICA-16916] 🗴 🍖 Entrades recents del reg                                     | istr 🗴 🔀 Alfresco Explorer          | × Practicar - Notificacions -Gene × +                                                                              |             |
|-------------------------------------------------|-----------------------------------------------------------------------------------|-------------------------------------|----------------------------------------------------------------------------------------------------|-------------|
| A https://usuari.enotum.cat/webCiutada/Acco     | eptarRebutjar.do?paramsCoded=HdpdTCXL6jwqFt72nTC                                  | fZej₄ ⊽ C Q, Cerca                  | 🤴 🦊 🏠 🏠 🗎 🥓                                                                                                    | - 💩 - 🕲 😑 🔳 |
| 🦉 Més visitades 🍓 Primers passos 🔊 Darreres not | ícies 🗍 Hotmail gratuito 🦳 Personalizar vínculos 🗍                                | Cerca 🗌 Windows Media 🗍 Windows     |                                                                                                    |             |
| 🥝 Disable* 👗 Cookies* 🎽 CSS* 🚺 Forms* 💷 I       | mages" 🕕 Information" 📒 Miscellaneous" 🧷 Outlir                                   | e" 🧪 Resize" 💥 Tools" 🔳 View Source | Options                                                                                                    | 🖌 😮 🔔       |
| incti                                           | i++                                                                               |                                     | Les meves notificacions   Castellano   Aranès   Ajuda                                                              | a <u>i</u>  |
|                                                 |                                                                                   | 6                                   | 3                                                                                                    |             |
| Accediu a la n<br>Per accedir a la notific      | otificació amb contrasenya<br>ació necessiteu una contrasenya d'un sol ús que rel | preu pel mitjà triat                | Sorti                                                                                                    | μ           |
| Obtenció de la c                                | ontrasenya                                                                        |                                     |                                                                                                    |             |
| Si us plau, indique                             | u les següents dades per a rebre la contrasenya:                                  |                                     |                                                                                                    |             |
| Mitjà<br>d'obtenció                             | Correu electrònic s*****@gmail.com     Telèfon mòbil                              | <ul> <li>■</li> </ul>               |                                                                                                    |             |
|                                                 | Només accedireu a les vinculades al correu electròr                               | ic o al telèfon indicat             | de 3 d'agost, de Règim jurídic i de<br>notificació per mitjans electrònics<br>i s'hagués practicat si, un cop s'ha |             |
| 📀 Contrasenya e                                 | nviada correctament, consulteu el vostre correu e                                 | lectrònic.                          | interessada o del representant o la                                                                                |             |
| Si us plau, introdulu<br>Contrasenya            | la contrasenya que acabeu de rebre:<br>442771                                     |                                     | a instancia del destinatari o<br>ccedir-hi.                                                                        |             |
| Accedeix a la                                   | a notificació No l'he rebuda                                                      |                                     |                                                                                                    |             |
|                                                 | Tipus d'enviament                                                                 | Notificació                         | _                                                                                                    |             |
|                                                 | Posada a disposició                                                               | 29-04-2015 15:03:19                 |                                                                                                    |             |

## PASO 8 ACCEDEMOS A LA NOTIFICACIÓN

| Motmail, El Tiempo, Videos × 🙀 [#SUPORTOTPICA-16916]             | 🗙 🌏 Entrades recents del i                                | registr 🗙 🛃 Alfresco Exp   | lorer × Detall notificació - Notificacion | × +            |           |
|------------------------------------------------------------------|-----------------------------------------------------------|----------------------------|-------------------------------------------|----------------|-----------|
| ♦ ▲ https://usuari.enotum.cat/webCiutada/MostrarNotificacio.do?p | aramsCoded=HdpdTCXL6jwqFt72                               | nTCfZt 🗵 🥙 🔍 Cerca         | 🤴 🖡 🏠 自                                   | 1 🦗 -          | 🔤 - 🛐 🗩 🚍 |
| 🧟 Més visitades 🥮 Primers passos 🔊 Darreres notícies 🗌 Hotmail g | atuito 🔅 Personalizar vínculos 🤇                          | Cerca 🗍 Windows Media      | Windows                                   |                |           |
| 🥝 Disable* 👗 Cookies* 💉 CSS* 🚺 Forms* 🖾 Images* 🚯 Informa        | tion* 📃 Miscellaneous* 🥖 Out                              | line* 🧪 Resize* 💥 Tools* 🔳 | View Source* 🔝 Options*                   |                | 🖌 😮 🛦     |
| <b>LLLL</b> institut<br>ramon llull                              |                                                           |                            | Les meves notificacions   Castellano   /  | Aranès   Ajuda |           |
| Notificacions i comunicacions elect                              | ròniques                                                  |                            |                                           | <u>Sortir</u>  |           |
| Cerca                                                            | Tornar a la bústia                                        |                            |                                           |                |           |
| Q                                                                |                                                           |                            |                                           |                |           |
|                                                                  | 1 🕆                                                       |                            |                                           |                |           |
|                                                                  | Practicada el 04/05/2015                                  |                            |                                           |                |           |
|                                                                  | Referència: notificacio_14:<br>Nº de registre: 0402/354/2 | 30312569974_1<br>015       | Acte administratiu<br>Baixa (PDF)         |                |           |
|                                                                  | 1<br>1                                                    |                            |                                           |                |           |
|                                                                  | Sobre aquest enviament                                    |                            | Justificant electrònic de valide          | sa 🔁           |           |
|                                                                  | Tipus d'enviament                                         | Notificació                |                                           |                |           |
|                                                                  | Posada a disposició                                       | 29/04/2015 15:03           |                                           |                |           |
|                                                                  | Estat                                                     | Acceptada                  |                                           |                |           |
|                                                                  | Wetode d'acces                                            | Contrasenya                |                                           |                |           |
|                                                                  |                                                           |                            |                                           |                |           |